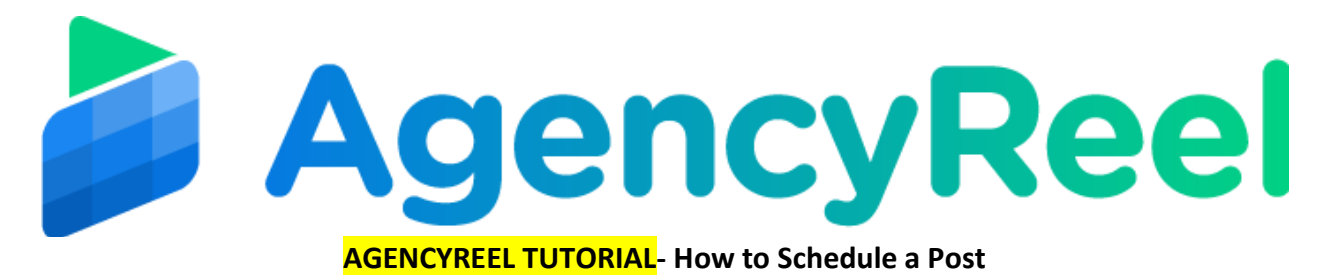

A "Content Stream" is a group of a type of content that will be used to publish on a social media account. You can create a "Content Stream" of GIF images and add all your GIF images in it. Same way, you can create a "Content Stream" of short videos and add all your short video clips in it.

## Follow these simple steps below:

1. On the dashboard, click on the Scheduler tab.

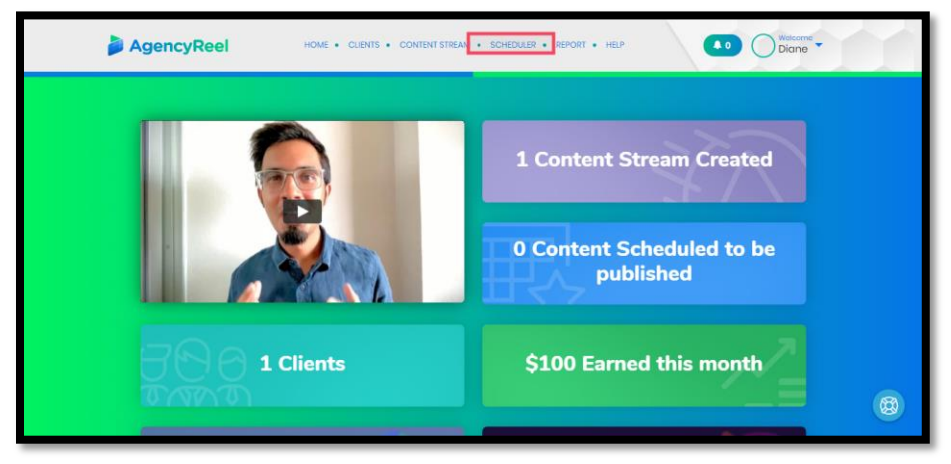

2. You will land on this page.

| AgencyReel                                                                                                    |     | HOME + CULINES + CONTINES STREAM + SCHEDULES + REPORT + HEP |          |           |          |       |                | Diane - |
|----------------------------------------------------------------------------------------------------|-----|-------------------------------------------------------------|----------|-----------|----------|-------|----------------|---------|
|                                                                                                    |     |                                                             | Select A | Date to S | Schedule |       |                |         |
|                                                                                                    | < > |                                                             | Novem    | ber 2019  |          | Daily | leekly Monthly |         |
|                                                                                                    | Sun | Mon                                                         | Tuo      | Wod       | Thu      | Fri   | Sat            |         |
|                                                                                                    |     |                                                             |          |           |          | 1     | 2              |         |
|                                                                                                    | 3   | 4                                                           | 5        | 6         | 7        | 8     | 9              |         |
|                                                                                                    | 10  |                                                             | 12       | 13        | 14       | 15    | 16             | 8       |
|                                                                                                    | IJ  | 18                                                          | 19       | 20        | 21       | 22    | 23             |         |
|                                                                                                    | 24  | 25                                                          | 26       | 27        | 28       | 29    | 30             |         |
|                                                                                                    |     |                                                             |          |           |          |       |                |         |
| Terms   Privacy   Support e 2019, All Rights Reserved to Vineotits Solutions U.C. Developed and Maintained by Viogati |     |                                                             |          |           |          |       |                |         |

You have the option to view a daily, weekly or monthly calendar.

|--|

To choose a date, Click add + Add Content.

| 17 | 18 | 19 | 20 | 21            | 22 | 23 |
|----|----|----|----|---------------|----|----|
|    |    |    |    |               |    |    |
|    |    |    |    |               |    |    |
| 24 | 25 | 26 | 27 | 28            | 29 | 30 |
|    |    |    |    | + Add Content |    |    |
|    |    |    |    |               |    |    |
| 1  | 2  | 3  | 4  | 5             | 6  | 7  |

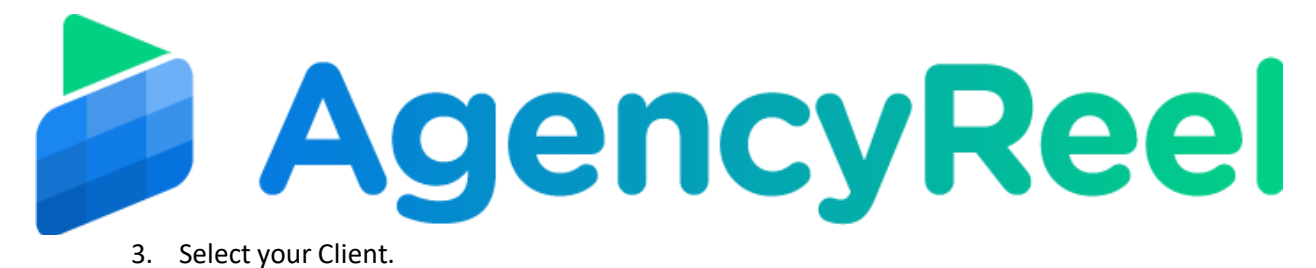

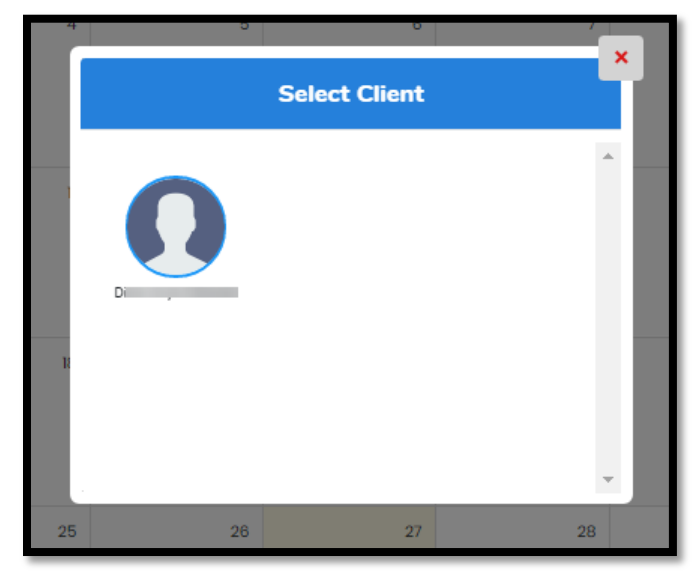

4. Select the content stream you'd like to post on your chosen date. Click on Next Step.

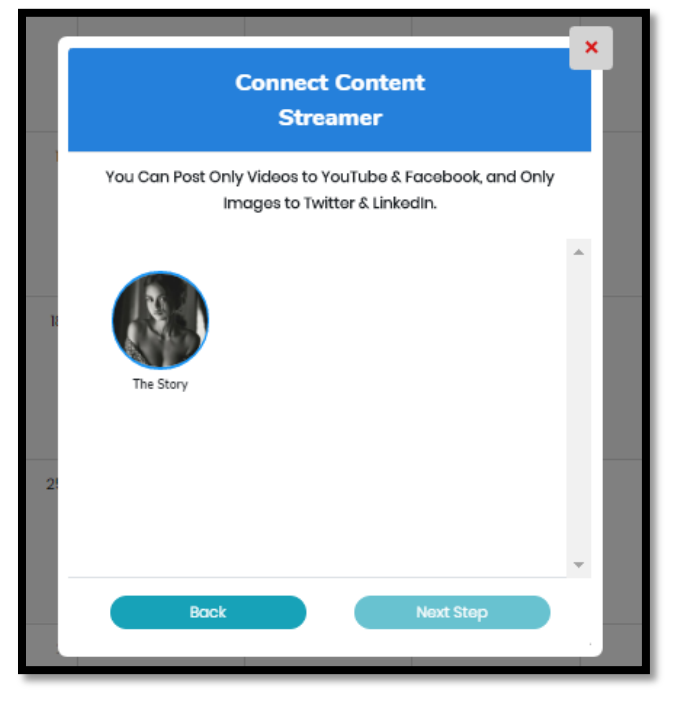

5. Select a social media account you'd like to post it to then click Next Step.

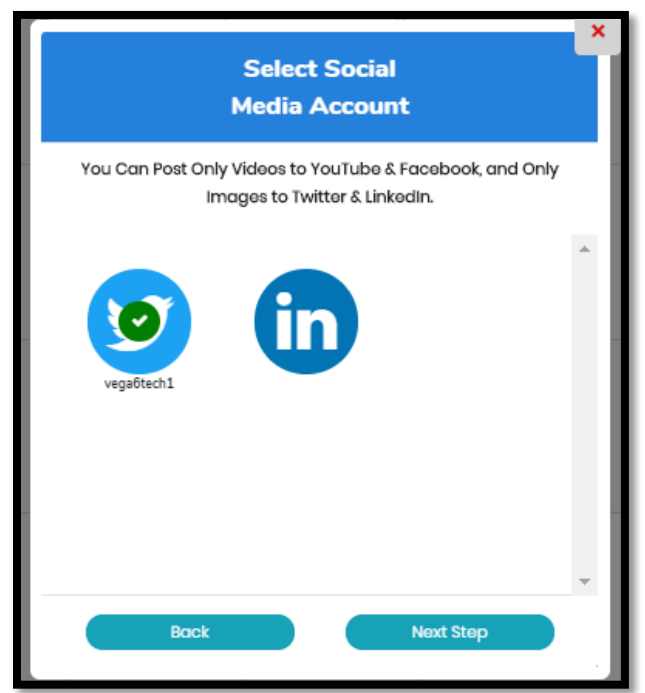

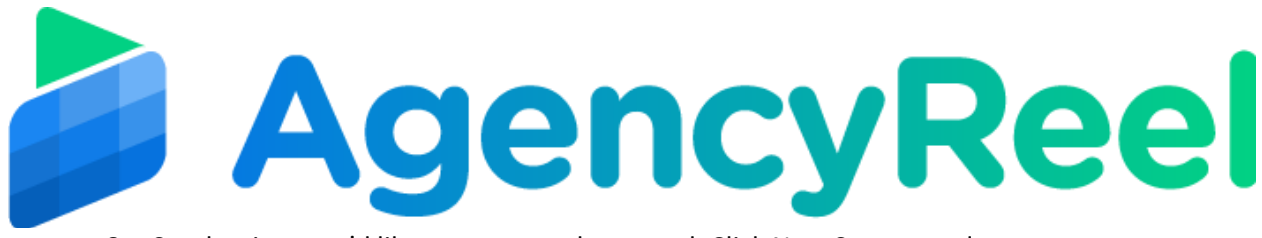

6. Set the time you'd like your post to be posted. Click Next Step once done.

|                               |             |         | × |  |  |  |
|-------------------------------|-------------|---------|---|--|--|--|
| Schedule                      |             |         |   |  |  |  |
|                               |             |         |   |  |  |  |
| Hours                         | Minutes     |         |   |  |  |  |
| 01 🔻                          | 00          | •       |   |  |  |  |
| Time Zone                     |             |         |   |  |  |  |
| (GMT +08.00) Antarctica/Casey |             |         |   |  |  |  |
|                               |             |         |   |  |  |  |
| Repurpose 🕜                   |             |         |   |  |  |  |
| 0                             |             |         |   |  |  |  |
|                               |             |         |   |  |  |  |
|                               |             |         | - |  |  |  |
|                               |             |         |   |  |  |  |
| Back                          | Schedule Yo | ur Post |   |  |  |  |
|                               |             |         |   |  |  |  |

7. A pop-up will appear saying you have successfully scheduled your post then you will be routed to the Scheduler landing page where you can see your scheduled posts. In the event you changed your mind and you'd like to cancel it, click on the trash can icon under the Action column.

| AgencyReel     |                      | HOME - CUENTS - CONTEN | Velcoms<br>Diane        |                          |                  |                   |           |          |
|----------------|----------------------|------------------------|-------------------------|--------------------------|------------------|-------------------|-----------|----------|
| Manage Schedul | e                    |                        |                         |                          |                  |                   | Search    |          |
| Client Name    | Content Stream Title | Selected Network       | Content Posted          | Schedule<br>Date<br>Time | Time Zone        | Scheduler<br>Type | Repurpose | Action   |
| <u></u>        | The Story            | Twittor                | 0/1                     | 29/11/2019<br>- 01:00    | Antarctica/Casey | Monthly           | No        |          |
|                |                      |                        | + SCHEDULE ANOTHER POST |                          |                  |                   | Provious  | s 1 Noxt |
|                |                      |                        |                         |                          |                  |                   |           |          |
|                |                      |                        |                         |                          |                  |                   |           |          |
|                |                      |                        |                         |                          |                  |                   | ~         |          |